# アカウントの一括登録

コントロールパネルの【メール】から、【メールアカウント管理(管理者用)】を クリックし、「メールアカウントー括登録/出力」画面で、メールアカウントとパス ワードを入力して【登録】ボタンをクリックします。

#### メールアカウントの一括登録

メールアカウントを一括登録できます。複数のメールアカウントを登録する際にご 利用ください。

1 メモ帳を起動します。

メールアカウント名(アドレスの「@(アットマーク)」より前の部分)と、そのア カウントのパスワードをカンマ「,」で区切って入力します。

コメントを入れる場合は、パスワードのあとに、カンマ「,」で区切って入力します。 コメント文中にカンマ「,」を入れますと、カンマ「,」以降の文は登録されませんの でご注意ください。

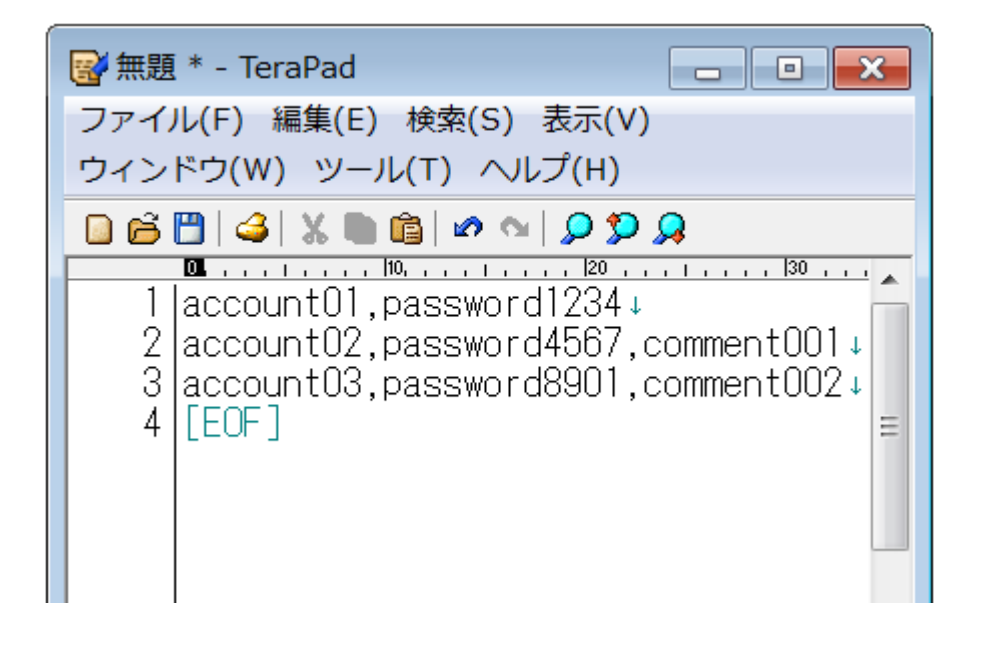

2 コントロールパネルの【メール】から、【メールアカウント管理(管理者用)】 をクリックし、「メールアカウント新規登録/一括操作」をクリックします。

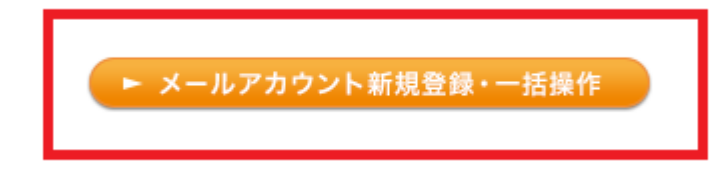

| メールアカ                                                                                                    | ウントー括登録/パスワードー括変更/出力/一括削除 |  |  |  |
|----------------------------------------------------------------------------------------------------|---------------------------|--|--|--|
| account01,password1234<br>account02,password4567,comment001<br>account03,password8901,comment002                                            |                           |  |  |  |
| ■登録方法の例<br>・コメントなしの場合 account.password1284<br>・コメントありの場合 account.password4567.comment<br>※コメント文に「.(カンマ)」を入れますと、「.(カンマ)」以降のコメントは登録さ<br>れません。 |                           |  |  |  |
| ■削除方法の例<br>account                                                                                                    |                           |  |  |  |
| ■パスワード変更方法の例<br>account,newpassword1234                                                                                                    |                           |  |  |  |
| ※2アドレス目以降は政行してから同様の書式でご入力ください。                                                                                                    |                           |  |  |  |
| 登録                                                                                                    | パスワード変更出力 削除              |  |  |  |

#### 重要

すでに登録されているメールアカウントが入っているとエラーになります。

エラーが表示された場合には、そのアカウントは登録されません。

行は空けないでください。

本機能を使ってメールアドレスを更新しても、すでに登録されているアドレスを 上書きするものではありません。

ー度に登録できるメールアカウント数は、200件までとなります。それ以上の場 合は、分割して複数回に分けて登録してください。

#### パスワードー括変更

1 コントロールパネルの【メール】から、【メールアカウント管理(管理者用)】

をクリックし、「メールアカウント新規登録/一括操作」をクリックします。

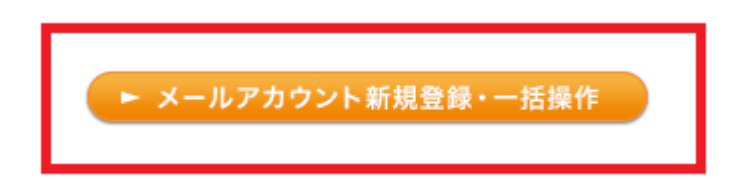

2 「メールアカウントー括登録/パスワードー括変更/出力/一括削除」の入力欄に変 更したいアカウントとパスワードをカンマ「,」で区切って入力し、「パスワード変 更」ボタンをクリックします。

| メールアカウントー括登録/パスワードー括変更/出力/一括削除                                                                                                    |  |  |  |  |
|----------------------------------------------------------------------------------------------------|--|--|--|--|
| account01,newpassword1234<br>account02,newpassword4567<br>account03,newpassword8901                                                     |  |  |  |  |
| ■登録方法の例<br>・コメントなしの場合 account.password1234<br>・コメントありの場合 account.password4567.comment<br>※コメント文に「.(カンマ)」を入れますと、「.(カンマ)」以降のコメントは登録されません。 |  |  |  |  |
|                                                                                                    |  |  |  |  |
| ■バスワード変更方法の例<br>account,newpassword1234                                                                                                 |  |  |  |  |
| ※2アドレス目以降は政行してから同様の書式でご入力ください。                                                                                                    |  |  |  |  |
| 登録 パスワード変更 出力 削除                                                                                                    |  |  |  |  |

重要

ー度に変更できるメールアカウント数は、200件までとなります。それ以上の場合は、分割して複数回に分けて登録してください。

## アカウントとパスワードの出力

リストの出力は、プラン変更時のメールアカウント設定時や、パスワードを忘れた 場合にとても便利です。ぜひ、ご活用ください。

| メールアカウントー括登録/パス                                                                                                    | ワード→括 | 変更/出力/一括削除 |  |  |  |
|----------------------------------------------------------------------------------------------------|-------|------------|--|--|--|
|                                                                                                    |       |            |  |  |  |
| ■登録方法の例<br>・コメントなしの場合 account.password1234<br>・コメントありの場合 account.password4567.comment<br>※コメント文に「.(カンマ)」を入れますと、「.(カンマ)」以降のコメントは登録されません。 |       |            |  |  |  |
| ■削除方法の例<br>account                                                                                                    |       |            |  |  |  |
| ■パスワード変更方法の例<br>account,newpassword1234                                                                                                 |       |            |  |  |  |
| ※2アドレス目以降は政行してから同様の書式でご入力ください。                                                                                                    |       |            |  |  |  |
| 登録パスワード変更                                                                                                    | 出力    | 削除         |  |  |  |

### メールアカウントー括削除

1 コントロールパネルの【メール】から、【メールアカウント管理(管理者用)】 をクリックし、「メールアカウント新規登録/一括操作」より移動をします。

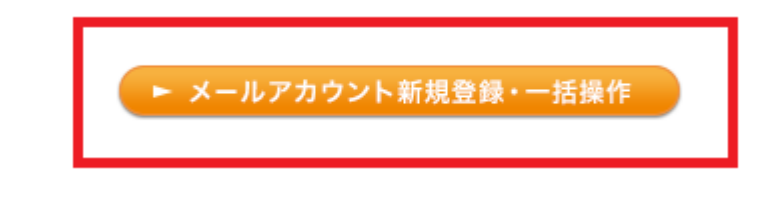

2 「メールアカウントー括登録/パスワードー括変更/出力/一括削除」の入力欄に削 除したいアカウントを入力して「削除」ボタンをクリックします。

| メールアカウントー括登録/パスワードー括変更                                                  | /出力/一括削除                                   |           |  |  |  |  |
|-------------------------------------------------------------------------|--------------------------------------------|-----------|--|--|--|--|
| account01                                                               |                                            |           |  |  |  |  |
| account02                                                               |                                            |           |  |  |  |  |
| account 03                                                              |                                            |           |  |  |  |  |
|                                                                         |                                            |           |  |  |  |  |
|                                                                         |                                            |           |  |  |  |  |
| <br> ■登録方法の例                                                            |                                            |           |  |  |  |  |
| ・コメントなしの場合 account.password1234                                         |                                            |           |  |  |  |  |
| ・コメントありの場合 account,password4567,com<br>  <b>※コメントウに「(カンマ)」を入れますと、「(</b> | ment<br>カンマ) 心路の                           | りつょうトは登録さ |  |  |  |  |
| nate.                                                                   | 「ネコメノトズにし、パリンマノコを入れよりと、「、パリンマノリの降のコメントは登録で |           |  |  |  |  |
| ■削除方注の例                                                                 |                                            |           |  |  |  |  |
| account                                                                 |                                            |           |  |  |  |  |
| ■パフロード恋面古注の例                                                            |                                            |           |  |  |  |  |
| account,newpassword1234                                                 |                                            |           |  |  |  |  |
|                                                                         |                                            |           |  |  |  |  |
|                                                                         |                                            |           |  |  |  |  |
|                                                                         | - BURA                                     |           |  |  |  |  |
|                                                                         | ПЛРЖ                                       |           |  |  |  |  |

#### 重要

ー度に削除できるメールアカウント数は、30件までとなります。それ以上の場合 は、分割して複数回に分けて登録してください。

### メールアカウントの削除

| メールアカウントの削除                                                                                                    |  |  |  |  |
|----------------------------------------------------------------------------------------------------|--|--|--|--|
| account01@e3999001.secure.jp<br>account02@e3999001.secure.jp<br>account03@e3999001.secure.jp<br>上記メールアカウントを削除します |  |  |  |  |
| ※アカウントが削除されると、サーバー内に保存されている、このアカウントのメールデータおよび、アカウントに関する設定情報が全て削除されます。 ※削除されたデータの復帰はできかねますので、操作には充分ご注意ください。       |  |  |  |  |
| メールアカウントの削除                                                                                                    |  |  |  |  |

重要

メールアカウントが削除されると、サーバー内に保存されているメールアカウント のメールデータおよび、設定情報がすべて削除されます。 削除されたデータの復帰はできかねますので、操作には充分ご注意ください。

#### メールデータの削除

| メールボックスの削除                                                                                                    |  |  |  |  |  |
|----------------------------------------------------------------------------------------------------|--|--|--|--|--|
| account01@e3999001secure.jp<br>account02@e3999001secure.jp<br>account03@e3999001secure.jp<br>上記アカウントのメールボックスの内容を、すべて削除します |  |  |  |  |  |
| ※メールボックスの内容が削除されても、このアカウントおよび、アカウン<br>トに関する設定情報は残ります。<br>※削除されたデータの復帰まできかねますので、操作には充分ご注意く<br>ださい。                         |  |  |  |  |  |
| メールデータの削除                                                                                                    |  |  |  |  |  |

重要

メールデータが削除されると、サーバー内に保存されているメールアカウントの メールデータがすべて削除されます。ウェブメール画面上の送信ボックスや下書き フォルダなどに入っているデータも削除対象となりますのでご注意ください。

削除されたデータの復帰はできかねますので、操作には充分ご注意ください。

メールデータはすべて削除されます、一部のみ削除することは出来ません。

メールデータを削除後、メールアカウント、及びメールアカウントの設定情報は そのままの状態となります。

メールデータの容量が大きい場合、削除完了まで時間がかかる場合がございます。 メールデータ削除中のメールアカウント宛に送信されたメールが、メールソフト 等で正しく受信できない可能性があります。削除処理完了までお待ちください。

メールのデータ削除に失敗する場合はお問い合わせください。